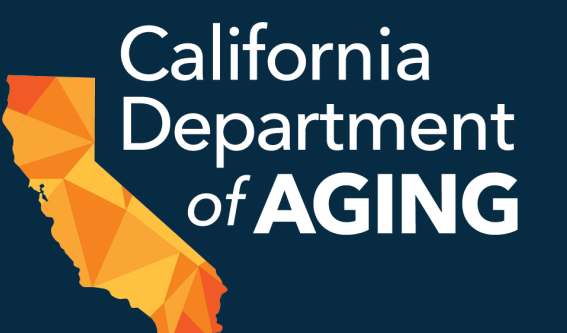

# CBAS Emergency Remote Services (ERS) Initiation Form (CEIF) CDA 4000 Bulk Initiation Enhancements

April 20, 2023

1

#### Today's Presenters

#### **Jennifer Jaeger** CBAS Bureau Chief, Field Support Team

#### **Brett Hendrickson**

Field Support Data Analyst

## Housekeeping

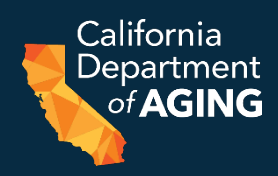

- Questions are welcome please submit via the webinar "Questions" box
- This webinar is being recorded and will be posted on the CDA website:
  - https://www.aging.ca.gov/Providers and Partners/Communi ty-Based Adult Services/#pp-tr
- Please encourage staff and providers who are not able to join us today to listen to the training webinar once posted

#### AGENDA

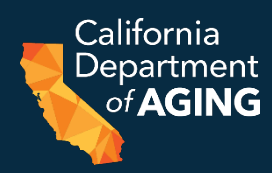

- Bulk CEIF submission
- Print Multiple CEIFs
- Best Practices
- Data Review
- Questions & Answers

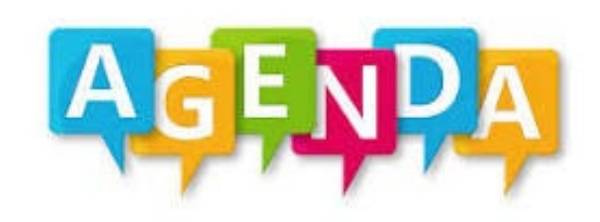

CBAS Emergency Remote Services (ERS) Portal Enhancements

## Bulk CEIF (CDA 4000) Submission

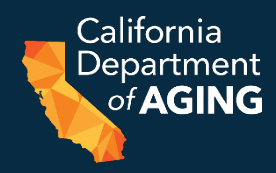

#### 1. Select Bulk Initiation Form

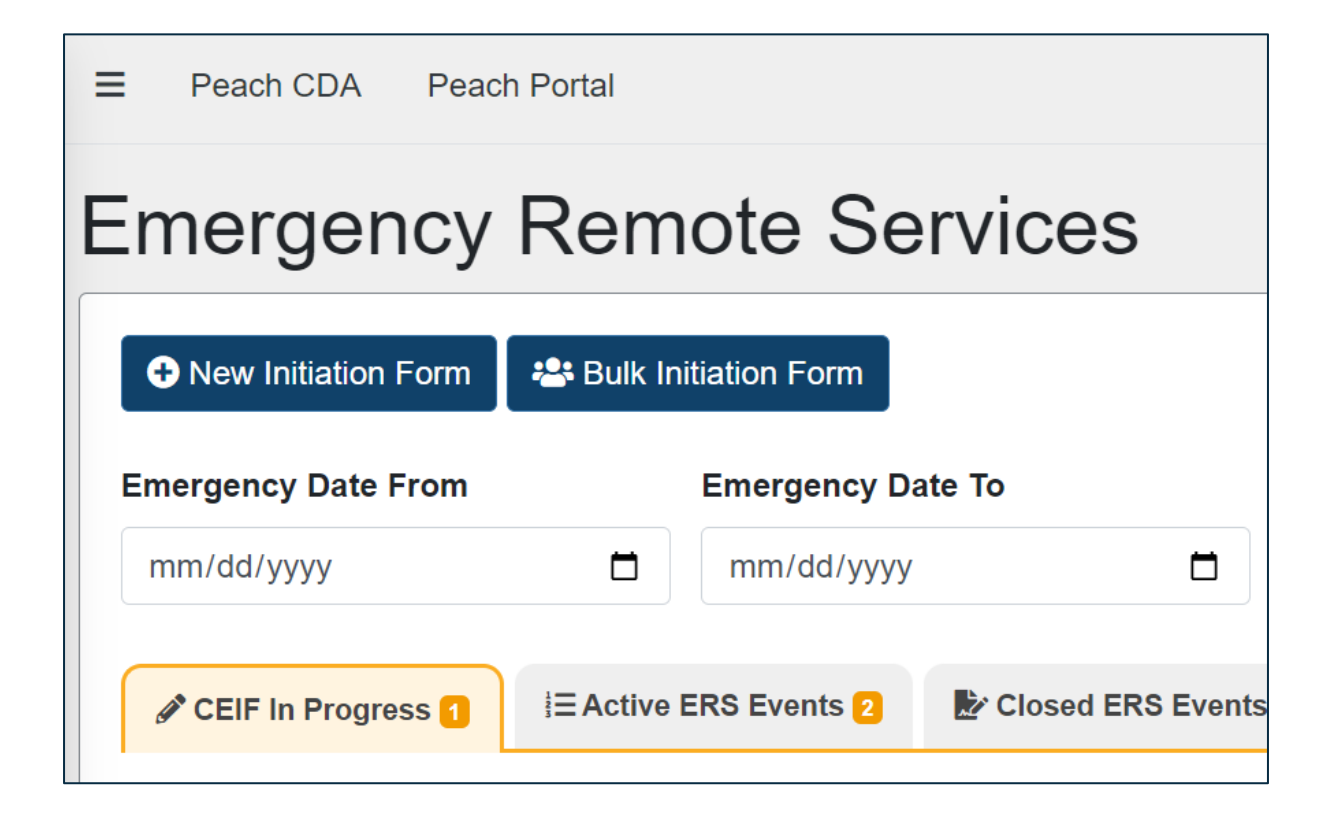

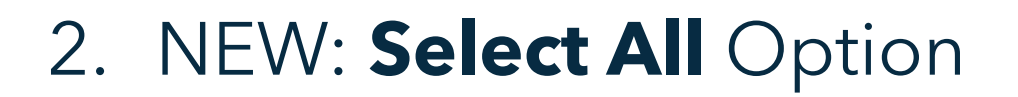

| New CEIF Form           |
|-------------------------|
| Participants Select All |

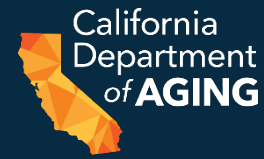

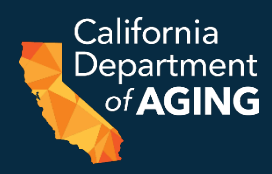

#### 3. Required Fields

| New CEIF Form           |  |
|-------------------------|--|
| Participants Select All |  |
| Emergency *             |  |
| Choose Emergency        |  |
| Date of Emergency *     |  |
| mm/aa/yyyy              |  |

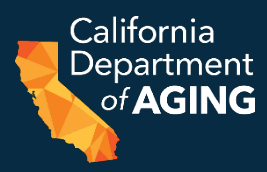

#### 4. Optional Fields: All Remaining Fields are Optional

| <b>Note</b> : You can fill out any additional fields below that are similar. |                     |   |
|------------------------------------------------------------------------------|---------------------|---|
| Date Of Participant Consent                                                  |                     |   |
| mm/dd/yyyy                                                                   | Ĺ                   | 1 |
| First Date ERS Provided                                                      |                     |   |
| mm/dd/yyyy                                                                   | Ĺ                   | 5 |
| Current TAR Date From                                                        | Current TAR Date To |   |
| mm/dd/yyyy                                                                   | mm/dd/yyyy          | 1 |
| Payer                                                                        |                     |   |
| Choose Payer                                                                 |                     | ~ |

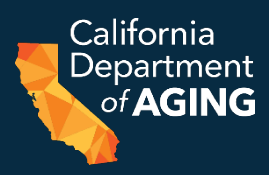

5. Optional Fields Can be Personalized Later

Description of Emergency \*

COVID-19 outbreak at center. 5 ptps tested positive upon arrival at center on 4/7/23. Pausing in-center services until 4/21/23.

//

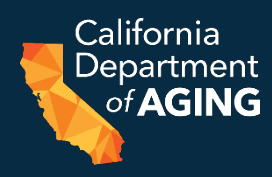

5. Optional Fields Can be Personalized Later

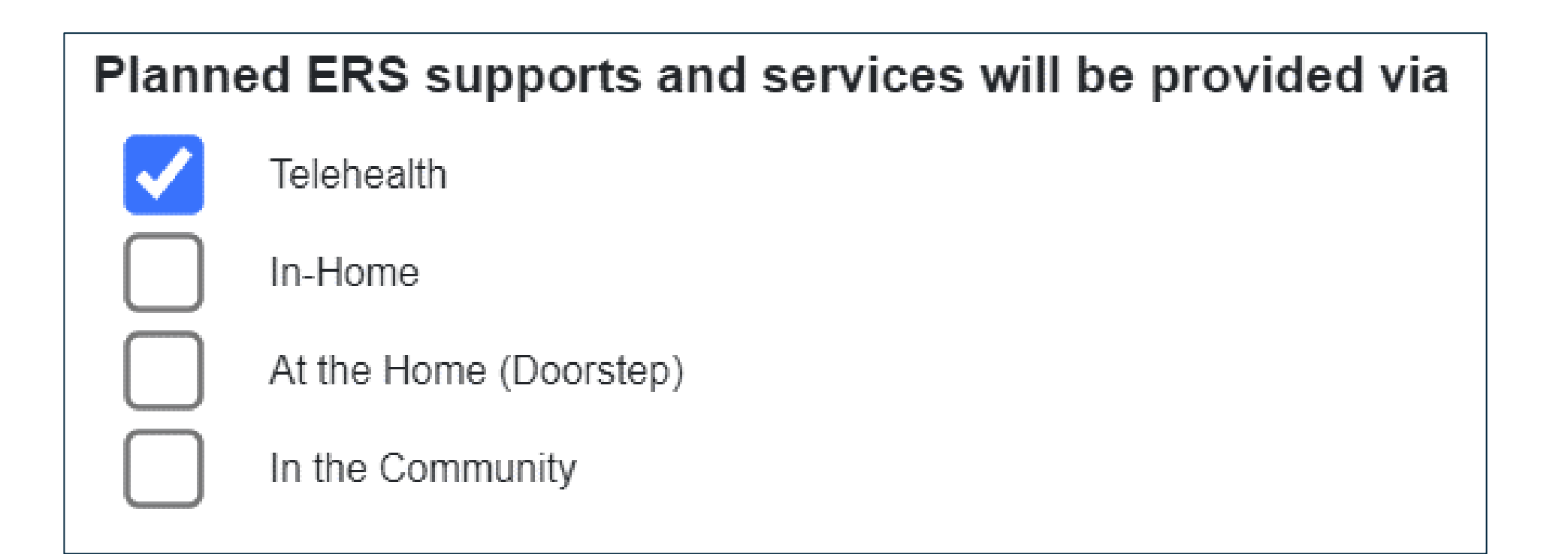

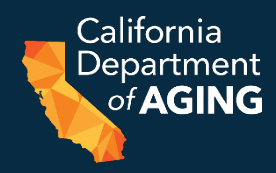

#### 7. Complete remaining fields for individual participants

| Emergency Deta                  | ils          |                               |      |
|---------------------------------|--------------|-------------------------------|------|
| Emergency *                     |              |                               |      |
| Epidemic/infectious disease out | break such a | s COVID, TB, Norovirus        | ¢    |
| Date of Emergency *             |              | Date Of Participant Consent * |      |
| 04/07/2023                      | Ö            | 04/07/2023                    |      |
| First Date ERS Provided *       |              |                               |      |
| 04/07/2023                      |              |                               |      |
| Current TAR Date From *         |              | Current TAR Date To *         |      |
| 04/01/2023                      | Ċ            | 09/30/2023                    |      |
|                                 |              |                               |      |
|                                 |              | Cancel                        | Save |

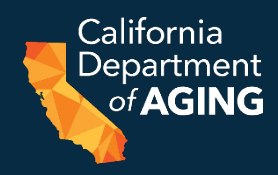

#### 7. Complete remaining fields for individual participants

Description of Emergency \*

Ptp tested + for COVID-19 upon arrival at center on 4/7/23. COVID-19 outbreak at center. 4 other ptps tested positive upon arrival at center on 4/7/23. Pausing in-center services until 4/21/23.

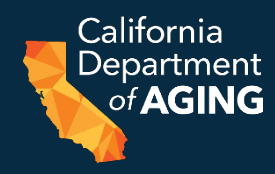

#### 7. Complete remaining fields for individual participants

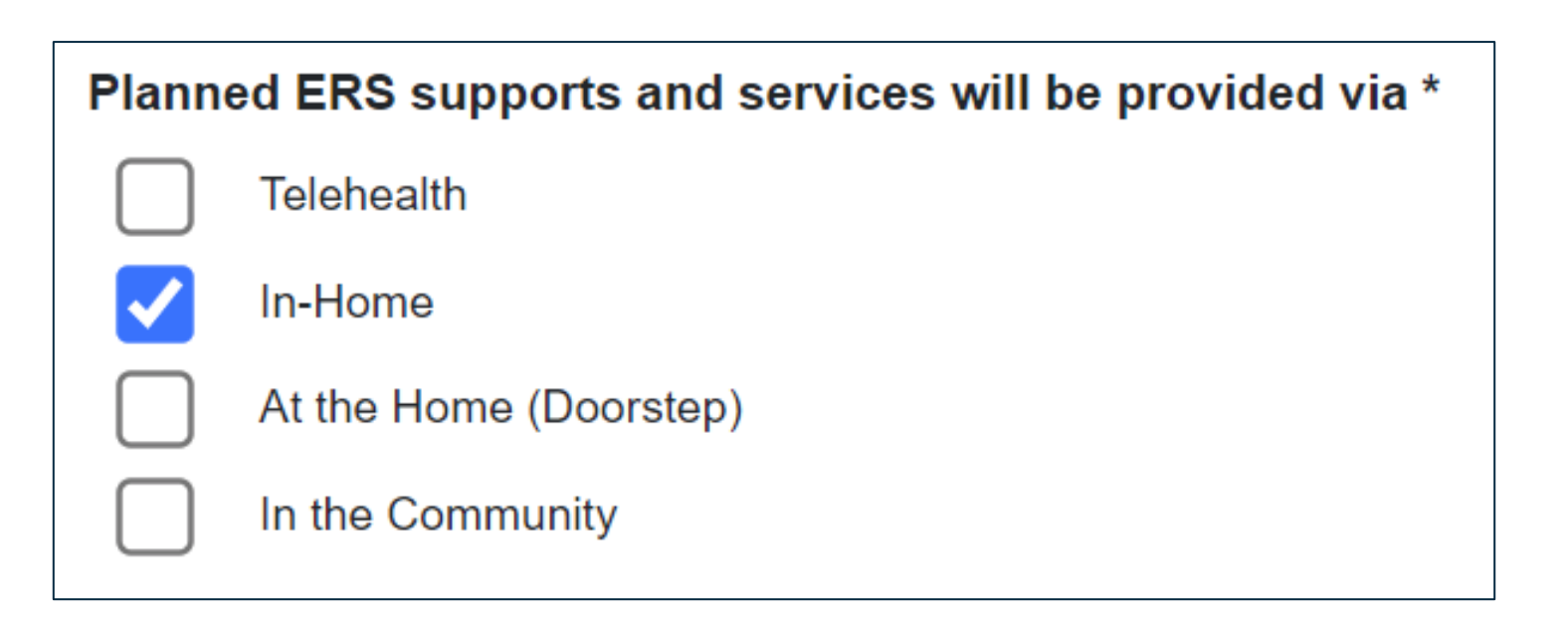

## **Bulk CEIF Enhancements**

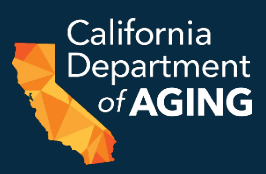

#### 8. Update Center Representative Title

#### **Dates & Signature**

I certify the following: The participant meets all criteria for receiving ERS and has been assessed by the center's registered nurse and/or social worker. The required information regarding the participant's need for, and the Center's provision of, ERS will be documented in the participant's health record.

Participant has 1) experienced a public or personal emergency that restricts or prevents their attendance in the center; and 2) requires medically necessary services and/or supports determined by CBAS MDT members to ensure essential continuity of care is maintained, assessed needs and service gaps are addressed. ERS supports and services promote return to center-based services and/or aid in a transitional period to/from the center **and** are not knowingly duplicative.

| Name *            | Date       | Center Representative Title * |
|-------------------|------------|-------------------------------|
| Brett Hendrickson | 04/07/2023 | Administrator                 |
|                   |            | Program Director              |

## **Bulk CEIF Enhancements**

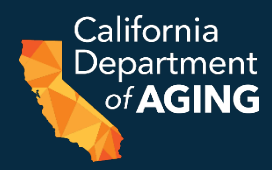

9. Review and submit

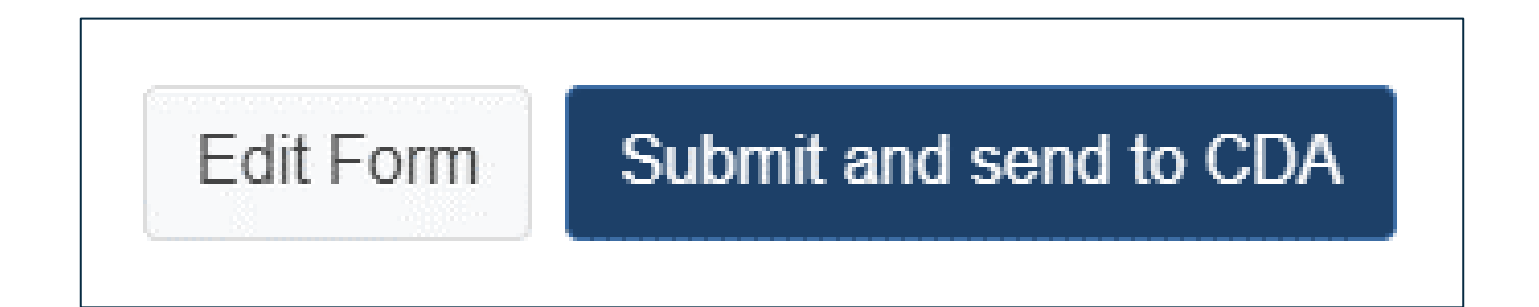

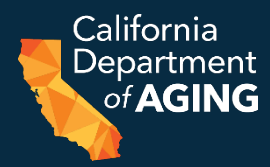

1. Click on Active ERS Events

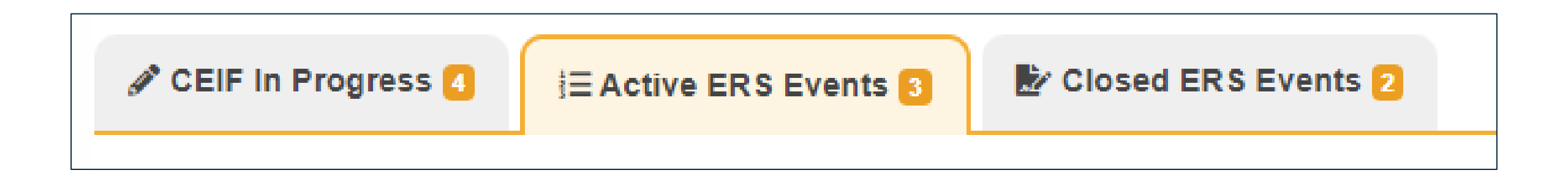

#### 2. Click on **Print Multiple CEIFs**

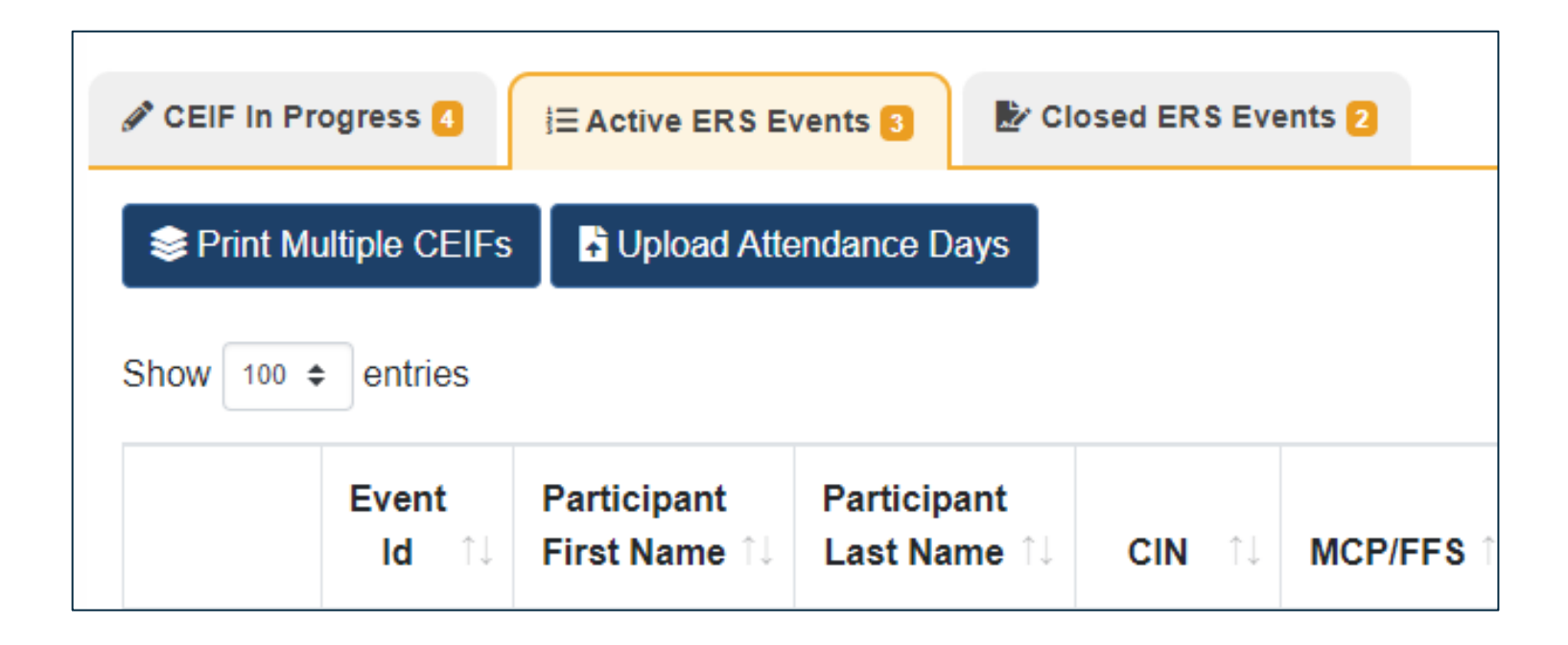

California Department

of AGING

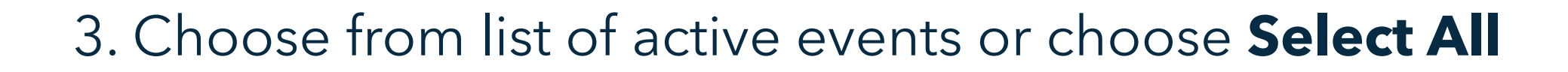

| Print Multiple CEIFs            |                             |
|---------------------------------|-----------------------------|
| Choose Active Events Select All |                             |
|                                 | Cancel Print Multiple Forms |

California <u>Depart</u>ment

of AG

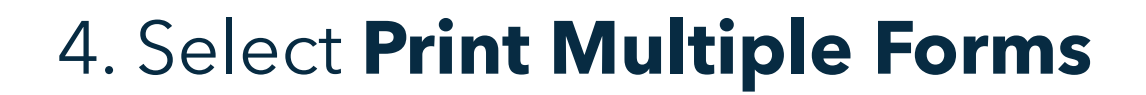

| Print Multiple CEIFs            |                             |
|---------------------------------|-----------------------------|
| Choose Active Events Select All |                             |
|                                 | Cancel Print Multiple Forms |

California Department

of AGING

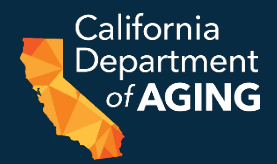

5. This may take a few moments. Once document has been created, select **Print Preview**.

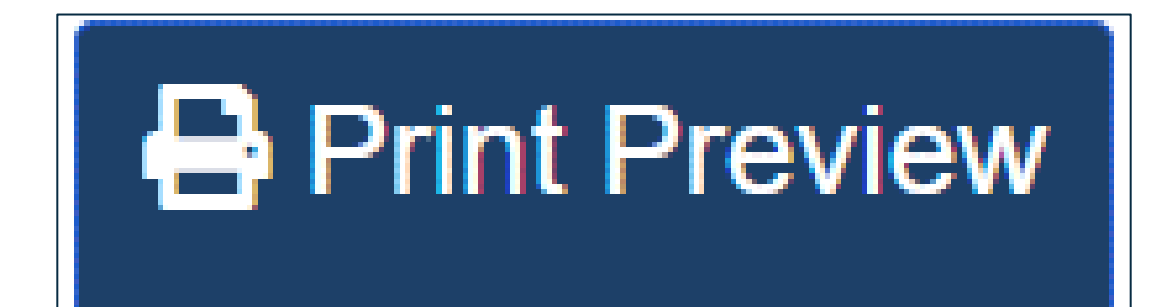

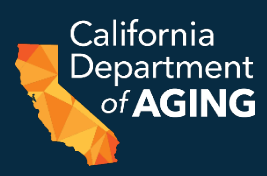

#### 6. Choose Destination: **Save as PDF** or select a printer

| Print           |     |                                         | 6 pages  |
|-----------------|-----|-----------------------------------------|----------|
| Destination     |     | Save as PDF                             | •        |
| Pages           | All |                                         | •        |
| Pages per sheet | 1   |                                         | •        |
| Margins         | Def | ault                                    | •        |
| Options         |     | Headers and footer<br>Background graphi | rs<br>cs |
|                 |     |                                         |          |
|                 |     |                                         |          |
|                 |     |                                         |          |
|                 |     |                                         |          |

## **Best Practices for Public Emergency**

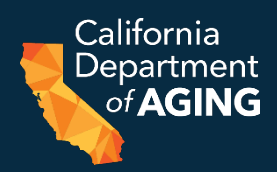

- Use the CEIF (CDA 4000) whenever ERS is initiated
- Nurse or Social Worker should assess the participants needs
- Use the Bulk CEIF to add multiple participants during a largespread public emergency
- Print the CEIFs and send to the Managed Care Plan(s) (MCP) to inform the plans of ERS initiation
- Communicate often and frequently with the MCP throughout the ERS process
  - ERS services beyond three months must be approved by the MCP
  - ERS that cross over TAR/Auth periods must have the CEIF attached to the renewal TAR/Auth

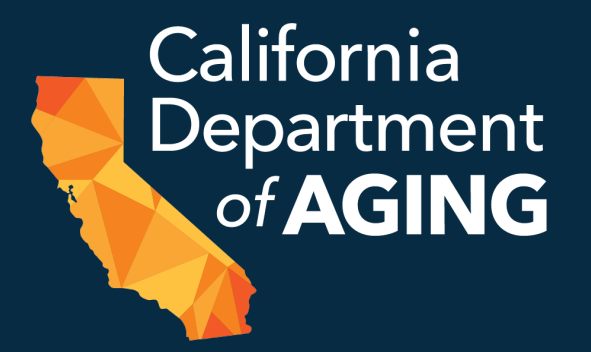

# Questions

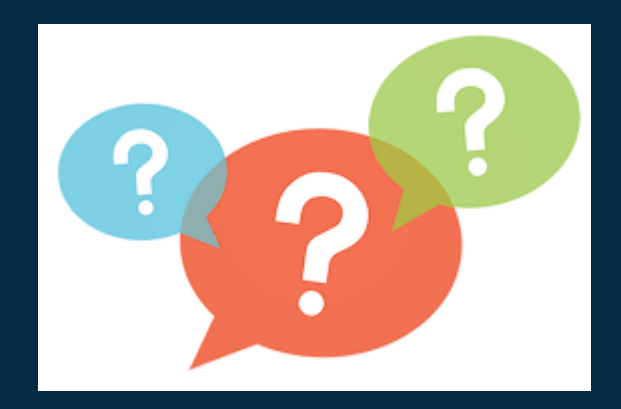

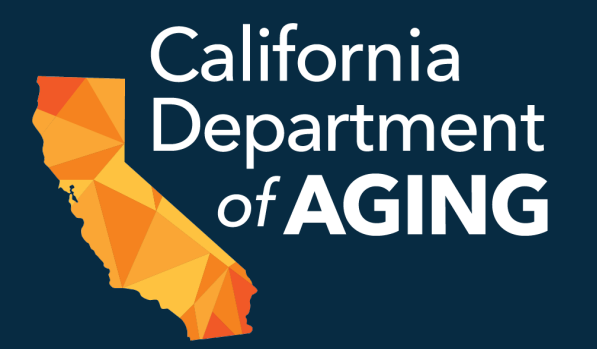

#### CBAS Bureau Contact Information Phone: (916) 419-7545

Email: <a href="mailto:cbascda@aging.ca.gov">cbascda@aging.ca.gov</a>

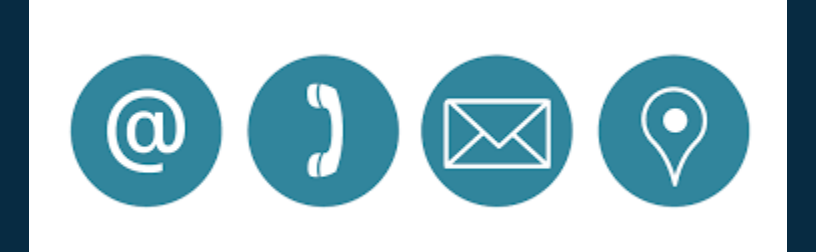